## ブラウザのポップアップブロックの設定を変更する方法(MicrosoftEdge)

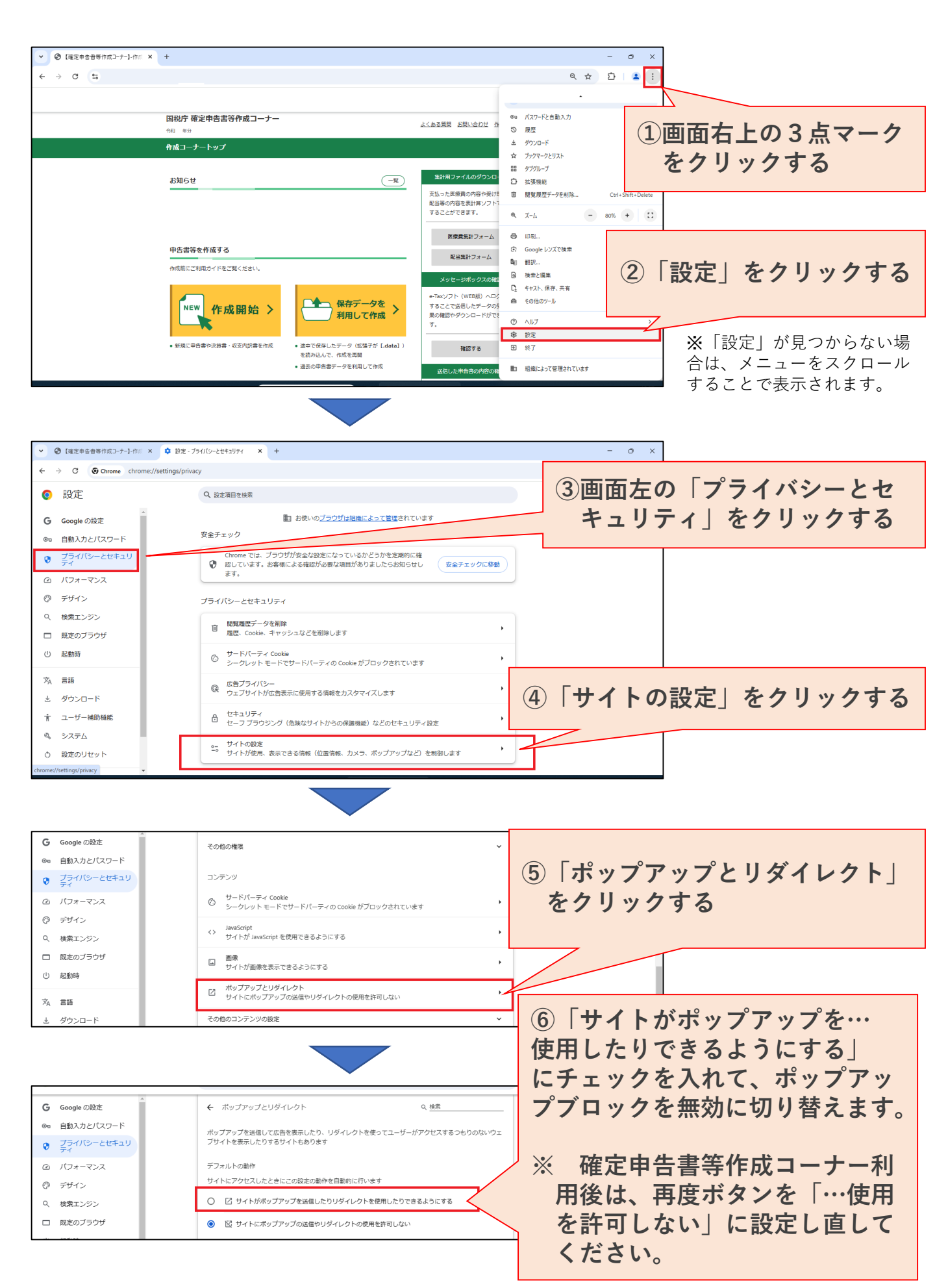